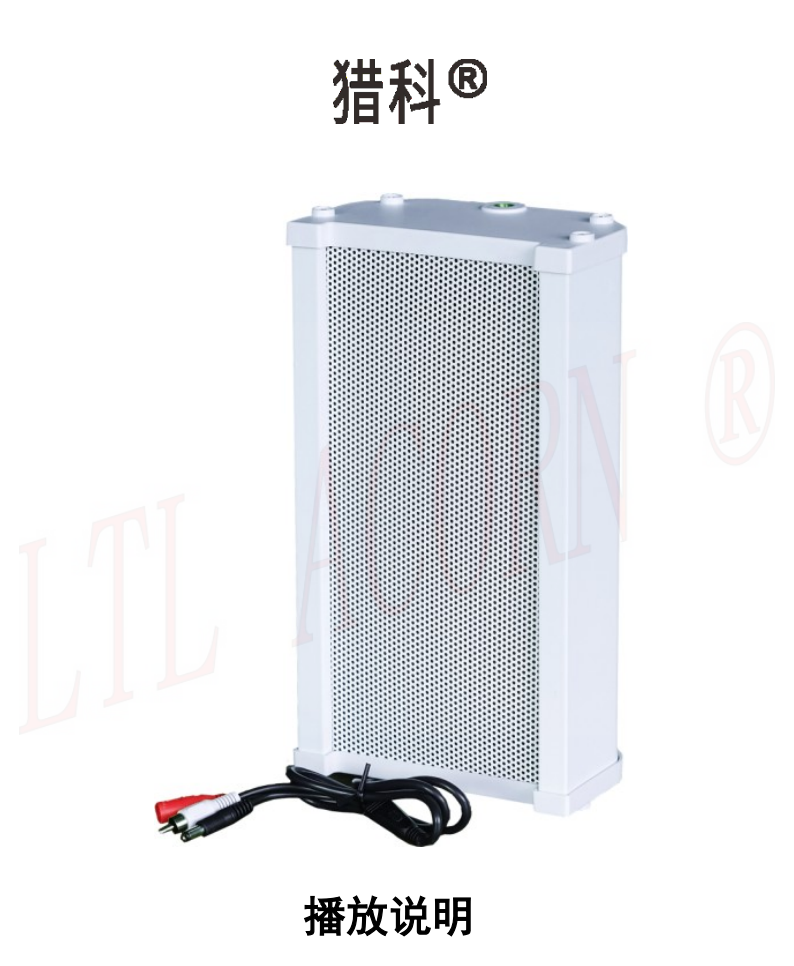

# <u>目录</u>

| 简介                 | 1  |
|--------------------|----|
| 音箱图解               |    |
| 进阶操作               |    |
| 1.1 在相机上设置播音模式     | 3  |
| 1.2 播音模式对应音频文件保存路径 | 4  |
| 1.3 音箱连接到相机        | 5  |
| 在电脑上设置据时指定播音模式     | 7  |
| 在电脑上设置随机播放播音模式     |    |
| 在电脑上设置定时周期循环播音模式   | 14 |
| 保修                 |    |
| ₩件  :技术参数          |    |
| 包装清单               |    |
|                    |    |

### Ver: Ltl-YX-SC-001

Lt1-8830 系列相机增加了播音功能,支持多种播音工作模式,打开播音功能,在 ON 模式下连接音箱后,能够在拍摄视频时按照所设置的播音模式,播放对应的音频文件。

相机播音采用定制音箱,最大功率 30W,在室外两米处最大音量超过 100Db, 内置两组 3x18650 锂电池供电,能在户外正常使用一年以上,在户外支持太阳 能充电,能够使相机和音箱的工作时间大大延长,防护等级达到 IPX7,适用 于更多环境下工作。

### 音箱图解

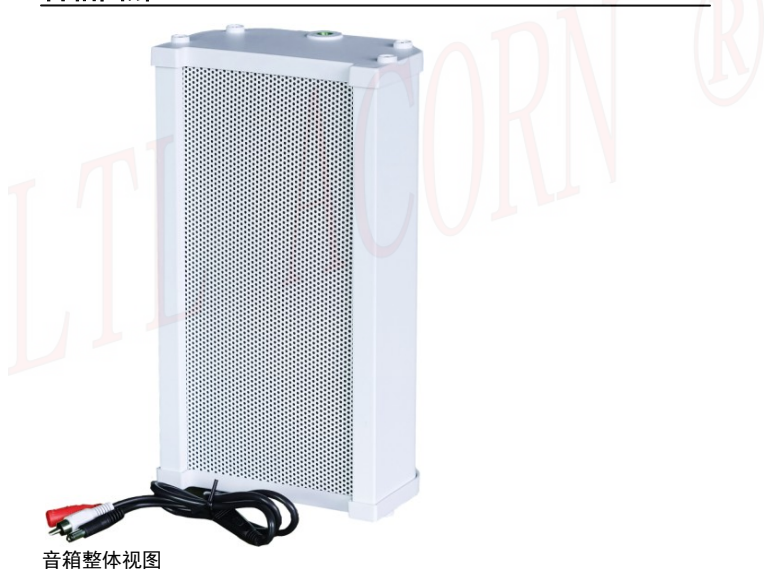

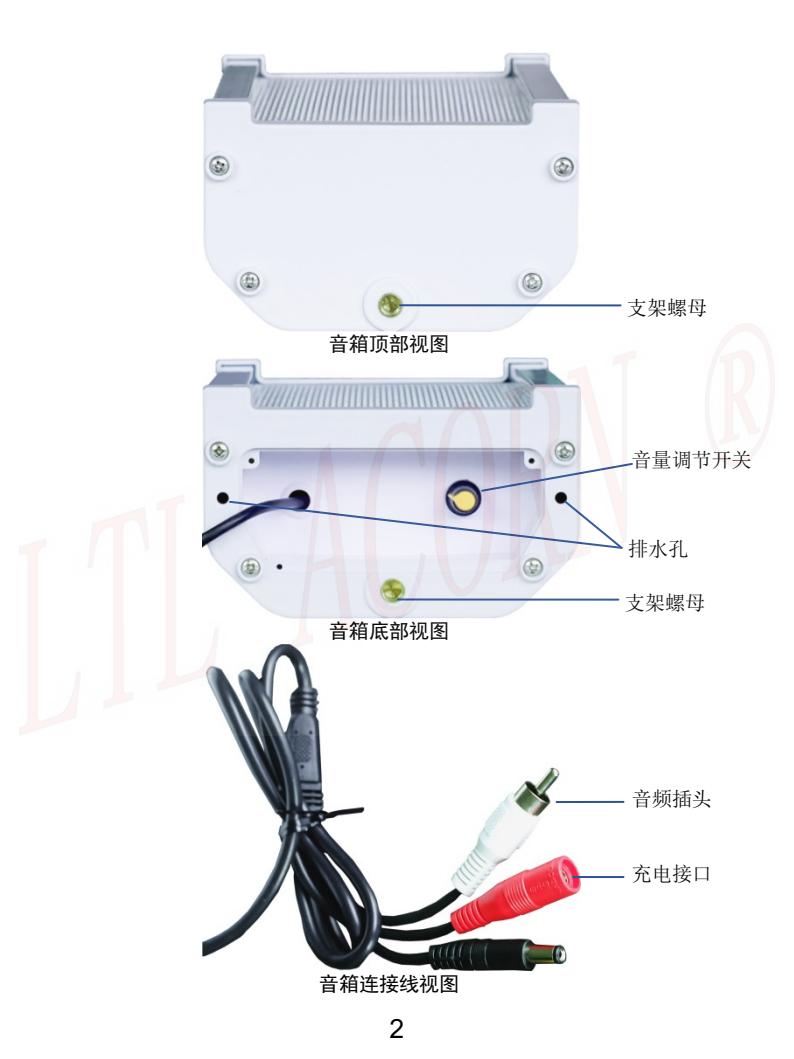

#### 1.1 在相机上设置播音模式

LTL 8830 相机出厂播音功能默认是关闭的,把相机连接外置显示屏按键控制 盒开机进入预览测试模式,打开菜单设置播音功能参数。按 MENU 键进入菜单, 按 ▲、▼键移动光标选择到'播音'设置的菜单,按 ◀、▶键设置播音 菜单为'开'并进入播音子菜单,在播音子菜单中可以根据需要设置播放模式、 播放音量和延迟时间,修改后按 OK 键确认保存这些改动,否则将不能保存刚 才修改的内容。

| 参数   | 设置   | 功能描述                                                                                                    |
|------|------|----------------------------------------------------------------------------------------------------|
| 播音模式 | 据时指定 | 据时指定:相机每感应一次,音箱则相应播放一次<br>指定时间段的音频声音。同一种类的多个音频文件<br>时,将随机播放一条(定时间隔启动拍摄不会播音)。<br>声音类别包括狗、虎、豹、人、猞猁、赤狐、黑熊、<br>鸟 A、鸟 B、鸟 C,每种声音需要对应保存在指定<br>的文件夹中,"dog"对应"狗"类型音频,"human"<br>对应"人"类型音频,"leopard"对应"豹"类型<br>音频,"lynx"对应"猞猁"音频,"tiger"对应<br>"虎"类型音频,"fox"对应"""赤狐"类<br>型音频,"iynx"对应"猞猁"音频,"tiger"对应<br>"虎"类型音频,"fox"对应"""赤狐"类<br>型音频,"iynx"对应"黑熊"类型音频,"bird<br>A"对应"鸟 A"类型音频,"birdB"对应"鸟 B"<br>类型音频,"bird C"对应"鸟 C"类型音频。<br>例如:要在4点至05点之间启动拍摄后播放鸟的声<br>音,就可以按上下键选择到04:00~05:00,按左右<br>键选择为'鸟'后按0K键确认,这样在这个时间段<br>相机启动拍摄后就能自动播放鸟的声音了,其他时<br>间段也可以像这样设置,就能根据不同时间段播放<br>随机不同物种的音频文件了。 |
|      | 随机播放 | <b>随机播放:</b> 0N 模式每次感应拍摄都会随机播放一条<br>'SenseRand'文件夹中的音频文件(定时间隔启动<br>拍摄不会播音)。                                                                                                    |

|          | 定时周期循环                                                 | <b>定时周期循环:</b> 定时循环播放 A 和 B 两个文件夹中<br>的多个音频文件,本项目与定时间隔(拍摄)菜单<br>共同使用,可以设置定时间隔时间启动拍摄并播放<br>一次,A 和 B 两个文件夹保存的多个音频文件,每<br>个文件夹根据定时间隔启动拍摄并随机这个文件夹<br>中的文件,连续工作 28 天,然后停止播放音频 7 天,<br>开始播放以同样的工作方式定时间隔启动拍摄并随<br>机另外一个文件夹中的音频文件;<br>例如:设置定时周期循环和定时间隔 2 小时 25 分,<br>相机在 ON 模式下就能每间隔 2 小时 25 分启动拍摄<br>并随机播放 A 文件夹中的音频文件,连续工作 28 天<br>后停止音频播放 7 天,然后开始每间隔 2 小时 25 分<br>启动拍摄并随机播放 B 文件夹中的音频文件,28 天 |
|----------|--------------------------------------------------------|----------------------------------------------------------------------------------------------------|
|          |                                                        | 启动拍摄并随机播放 B 文件夹中的音频文件,28 天<br>后再次停止音频播放 7 天,然后再切换到播放 A 文<br>件夹中的音频文件,两个文件夹的音频交替循。                                                                                                    |
| 播放<br>音量 | <b>默认 8</b> ;<br>1 <sup>~</sup> 8, 可设置;                | 设置播放音量大小,1 为最小音量,8 为最大音量;                                                                                                    |
| 延时<br>时间 | <b>默<mark>认 5 秒;</mark><br/>5<sup>~</sup>30 秒; 可设置</b> | 设置启动拍摄后延时播放的时间;默认 5 秒,既当相机<br>启动拍摄 5 秒后开始播放音频文件。                                                                                                    |

### 1.2 播音模式对应音频文件保存路径

使用播音功能前请自行准备音频文件,音频文件要求:wav 格式、采样率48000、 单声道、位数16,音频文件名可自行设置,但名称长度不能超过20个字符, 不能包含中文或其它特殊字符,否则将出现不能播放音频。

把 SD 卡连接电脑,在电脑上根据播放模式和声音类型手动创建文件夹路径, 然后把准备好的音频文件根据播放模式和声音类型,保存到 SD 卡指定路径的 文件夹中。

#### 音频文件保存路径如下:

#### 据时指定:

| SD卡\audio\SenseSpecify\dog   | 目录对应 | "狗" | 类型音频 |
|------------------------------|------|-----|------|
| SD卡\audio\SenseSpecify\human | 目录对应 | "人" | 类型音频 |

- SD 卡\audio\SenseSpecify\leopard
- SD 卡\audio\SenseSpecify\lynx
- $SD \pm \$
- $SD \pm \$
- $SD \pm \$
- SD  $\pm \alpha \in A$
- $SD \pm audio \\ SenseSpecify \\ bird B$
- SD  $\pm \cup C$
- 目录对应"豹"类型音频 目录对应"猞猁"类型音频 目录对应"虎"类型音频 目录对应"赤狐"类型音频 目录对应"黑熊"类型音频 目录对应"鸟A"类型音频 目录对应"鸟B"类型音频 目录对应"鸟 B"类型音频 目录对应"鸟 C"类型音频

#### 随机播放:

SD卡\audio\SenseRand

#### 定时周期循环:

SD 卡\audio\Alarm\A SD 卡\audio\Alarm\B

注意: 音频文件请按如上指定路径存储, 否则将不能播放音频。每个音频文件储存路径中的音频文件数量不作限制, 同一路径文件夹下存放多个音频文件时, 相机将会随机播放这个文件夹中的某个音频。

### 1.3 音箱连接到相机

在相机上设置好播音参数和对应的音频文件后,将音箱连接到相机上,相机在 ON模式自动拍摄后就能通过音箱播放声音了。

连接音箱步骤如下:

▶ 将相机开关拨到 0N 位置后再把相机组装起来,打开相机底部的硅胶盖。

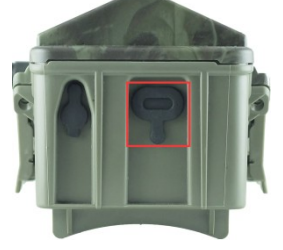

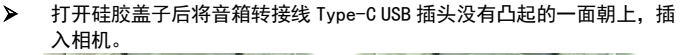

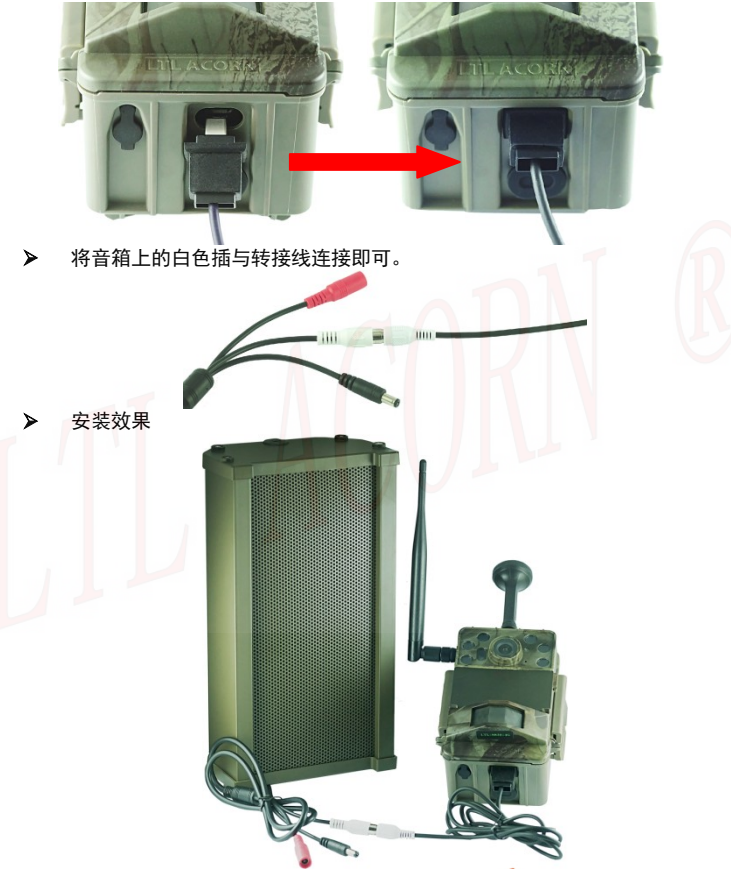

## 在电脑上设置据时指定播音模式

为方便用户使用和设置相机播音功能,本公司开发了一款能在电脑上运行的设置软件 "Audio Play Settings.exe",通过 Audio Play Settings.exe 软件 用户可更加直观立体的设置相机播音模式和拷贝音频文件,且无需手动在 SD 卡上建立文件夹路径。

访问LTL ACORN 公司的网站, 下载播音设置软件 Audio Play Settings.exe。 根据链接 http://www.ltlacorn.cn(下载中心—> 红外相机资料下载—> Ltl-8830 系列资料下载—> Audio Play Settings.exe), 下载完成后保存在 电脑上, 运行 Audio Play Settings.exe 软件。

然后在相机上完成对 SD 卡的格式化, 弹出 SD 卡并插入电脑中。假如你的电脑 不能读 SD 卡, 那么你需要另外购买 SD 卡读卡器。

以下为软件CameraSetup.exe图标:

Audio Play Settings.exe

双击软件Audio Play Settings. exe会弹出音频播放设置窗口:

| 播放开关<br>○关<br>◉开 |      | 播放音里<br>5 |        | 夏制音频文件       狗     …       皮        点        約     」 |            |                  |
|------------------|------|-----------|--------|------------------------------------------------------|------------|------------------|
| 播放模式一            |      | 播放延时      |        | 人                                                    | . 鸟B<br>鸟C |                  |
| 据时指定             | ~    | 5秒        | $\sim$ | JEJ                                                  | 复制         |                  |
| 定时周期循环           | 问隔   | 0 ~ 小时 :  | 0      | ◇ 分钟 : 〔                                             | ) 🗸 秒钟     |                  |
|                  |      |           |        |                                                      | 状。         | <b>&amp;:</b> 空闲 |
| 掘井将寺庵史           | お井井川 |           |        |                                                      |            |                  |
| 00:00-00:59      | 狗    | ~         |        | 12:00-12:59                                          | 狗          | ~                |
| 01:00-01:59      | 狗    | ~         |        | 13:00-13:59                                          | 狗          | ~                |
| 02:00-02:59      | 狗    | ~         |        | 14:00-14:59                                          | 狗          | ~                |
| 03:00-03:59      | 狗    | ~         |        | 15:00-15:59                                          | 狗          | ~                |
| 04:00-04:59      | 狗    | ~         |        | 16:00-16:59                                          | 狗          | ~                |
| 05:00-05:59      | 狗    | ~         |        | 17:00-17:59                                          | 狗          | ~                |
| 06:00-06:59      | 狗    | ~         |        | 18:00-18:59                                          | 狗          | ~                |
| 07:00-07:59      | 狗    | ~         |        | 19:00-19:59                                          | 狗          | ~                |
| 08:00-08:59      | 狗    | ~         |        | 20:00-20:59                                          | 狗          | ~                |
| 09:00-09:59      | 狗    | ~         |        | 21:00-21:59                                          | 狗          | ~                |
| 10:00-10:59      | 狗    | ~         |        | 22:00-22:59                                          | 狗          | $\sim$           |
| 11:00-11:59      | 狗    | ~         |        | 23:00-23:59                                          | 狗          | ~                |
|                  |      |           | 生成西    | 罟                                                    |            |                  |
| 1.1.2            |      |           |        |                                                      |            |                  |
| ルカロヨ             |      |           |        |                                                      |            |                  |

保存路径为 SD 卡根目录。

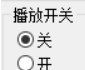

点击" □ 一 " 选择播音功能'开'和'关'。

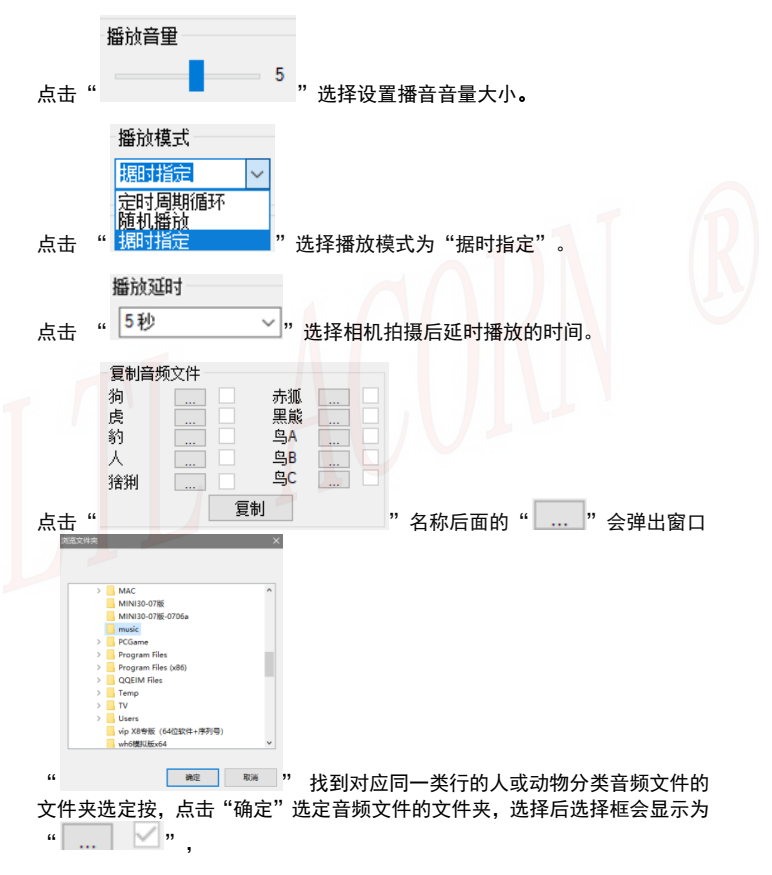

然后点击" 复制 "按钮,可以直接将音频文件复制保存到指定的路径 下(音频文件直接分类保存在指定的文件夹路径中,无需手动在 SD 卡上新建 文件夹路径了)。

在下面的设置框内,可以根据每个时段播放设定好的音频文件。

| - 据时指定播放    | 讨划 |                       |             |     |
|-------------|----|-----------------------|-------------|-----|
| 00:00-00:59 | 狗  | ~                     | 12:00-12:59 | 狗 ~ |
| 01:00-01:59 | 虎  | ~                     | 13:00-13:59 | 猪猁~ |
| 02:00-02:59 | 豹  | ~                     | 14:00-14:59 | 赤狐~ |
| 03:00-03:59 | λ  | $\sim$                | 15:00-15:59 | ۸ y |
| 04:00-04:59 | 猞猁 | ~                     | 16:00-16:59 | ×   |
| 05:00-05:59 | 赤狐 | ~                     | 17:00-17:59 | 狗 ~ |
| 06:00-06:59 | 黑熊 | ·                     | 18:00-18:59 | 狗 🗸 |
| 07:00-07:59 | ₿A | ~                     | 19:00-19:59 | 狗~  |
| 08:00-08:59 | ₿B | ~                     | 20:00-20:59 | 狗 ~ |
| 09:00-09:59 | 狗  | ~                     | 21:00-21:59 | 狗 ~ |
| 10:00-10:59 | 鸟C | <b>~</b>              | 22:00-22:59 | 狗 ~ |
| 11:00-11:59 | А  | <ul> <li>✓</li> </ul> | 23:00-23:59 | 狗 ~ |
|             |    |                       |             |     |

以上都设置完成后,点击"<u>生成配置</u>"按钮即可生成播音配置参数 "CFG\_BROADCAST.bin"到保存路径中。如果"<sup>选择保存路径</sup>"选择的不是 SD 卡根目录,请将您保存路径中的"CFG\_BROADCAST.bin"文件和"audio" 文件夹复制到 SD 卡根目录下。

从电脑上取下拷贝有"CFG\_BROADCAST.bin"文件和"audio"文件夹的 SD 卡 并插入相机,然后将相机与外置带显示屏按键控制盒正常连接后进入预览测试 模式,显示屏上提示"配置更新成功",表明相机播音设置参数升级成功。

# 在电脑上设置随机播放播音模式

| 双击软件Audio | Play | Settings. | exe会弹出音频播放设置窗口: |
|-----------|------|-----------|-----------------|
|-----------|------|-----------|-----------------|

| 牆放开关<br>○ 关<br>◉ 开 |                  | 播放音里     | 5      | - 复制音频文件<br>感应随机 | ¥<br>            |               |
|--------------------|------------------|----------|--------|------------------|------------------|---------------|
| 播放模式               |                  | 播放延时     |        |                  |                  |               |
| NEW CONTENT        | ~                | 342      | Ŷ      |                  | 复制               |               |
| 自时周期循环             | 间隔               | 0 ~ 小时 : | 0      | ~分钟 : 【          | ) ~ 秒钟           |               |
| 据时指定播放             | 彼计划              |          |        |                  |                  | Canazina (201 |
| 00:00-00:59        | 狗                | ~        |        | 12:00-12:59      | 狗                | ~             |
| 01:00-01:59        | 7回               | ×        |        | 13:00-13:59      | 狗                | ×             |
| 02:00-02:59        | 7円<br>355        |          |        | 14:00-14:59      | 初                | ~             |
| 03:00-03:59        | <u>1</u> 円<br>3台 | ~        |        | 10:00-10:59      | <u>1</u> 円<br>茶石 | ×             |
| 04.00-04.55        | 狗                |          |        | 17:00-17:59      | ~                |               |
| 06:00-06:59        | 狗                | ~        |        | 18:00-18:59      | 狗                | ~             |
| 07:00-07:59        | 狗                | ~        |        | 19:00-19:59      | 狗                | ~             |
| 08:00-08:59        | 狗                | $\sim$   |        | 20:00-20:59      | 狗                | ~             |
| 09:00-09:59        | 狗                | $\sim$   |        | 21:00-21:59      | 狗                | ~             |
| 10:00-10:59        | 狗                | $\sim$   |        | 22:00-22:59      | 狗                | $\sim$        |
| 11:00-11:59        | 狗                | $\sim$   |        | 23:00-23:59      | 狗                | ~             |
|                    |                  |          | 나 아래지? | <b>3</b> 0       |                  |               |
| 1.1.2              |                  |          | 生成間の   | ά.               |                  |               |
| 保存目录               |                  |          |        |                  |                  |               |

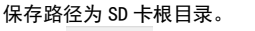

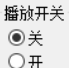

点击" ── "选择播音功能'开'和'关'。

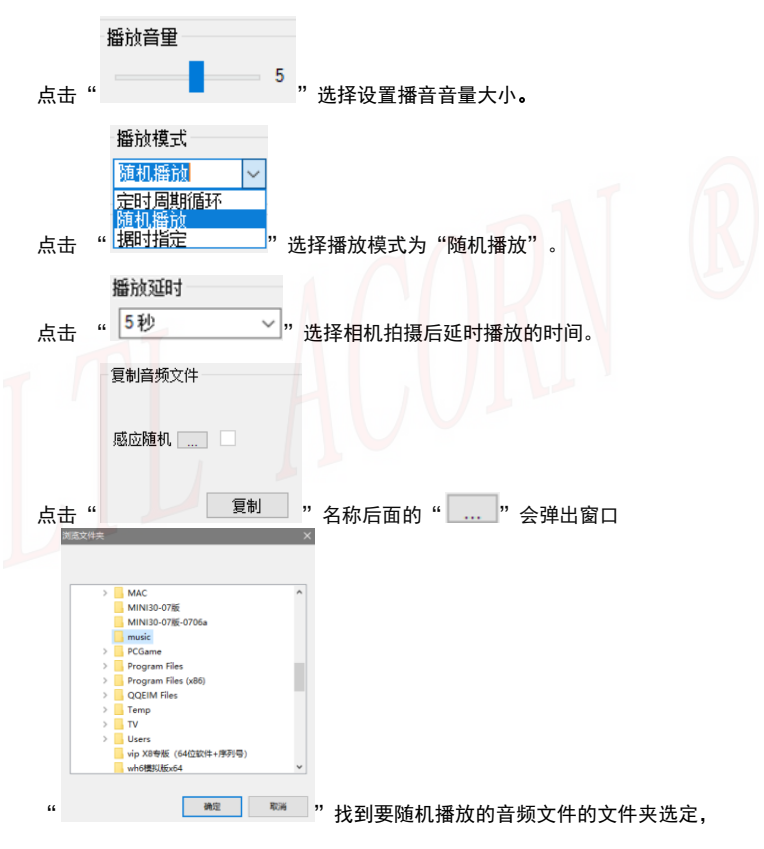

12

点击"确定"选定音频文件的文件夹,选择后选择框会显示为"

然后点击" <sup>复制</sup>"按钮,可以直接将音频文件复制保存到指定的路径 下(音频文件直接分类保存在指定的文件夹路径中,无需手动在 SD 卡上新建 文件夹路径了)。

以上都设置完成后,点击"生成配置"按钮即可生成播音配置参数

"CFG\_BROADCAST.bin"到保存路径中。如果"选择保存路径"选择的不是 SD 卡根目录,请将您保存路径中的"CFG\_BROADCAST.bin"文件和"audio" 文件夹复制到 SD 卡根目录下。

从电脑上取下拷贝有"CFG\_BROADCAST.bin"文件和"audio"文件夹的SD卡 并插入相机,然后将相机与外置带显示屏按键控制盒正常连接后进入预览测试 模式,显示屏上提示"配置更新成功",表明相机播音设置参数升级成功。

# 在电脑上设置定时周期循环播音模式

#### 双击软件Audio Play Settings.exe会弹出音频播放设置窗口:

| 膰放开关<br>○关<br>◉开 |            | 播放音里              | 复制音频文件<br>5 定时A<br>定时B | <b>+</b>                |
|------------------|------------|-------------------|------------------------|-------------------------|
| 播放模式<br>定时周期循    | <b>N</b> ~ | <b>播放延时</b><br>5秒 | ~                      | 复制                      |
| 定时周期循环           | 阿隔         | 0 ~ 小阳4 :         | 0 ~分钟: (               | ) <mark>&gt; 秒</mark> 钟 |
|                  |            |                   | H:\\audio\Ser          | nseSpecify\fox目录创建成功    |
| 据时指定播放           | 放计划        |                   |                        |                         |
| 00:00-00:59      | 狗          | <u> </u>          | 12:00-12:59            |                         |
| 01:00-01:59      | 狗          | ×                 | 13:00-13:59            | 30                      |
| 02:00-02:59      | 狗          |                   | 14:00-14:59            | 狗                       |
| 03:00-03:59      | 狗          | ~                 | 15:00-15:59            | 狗 ~                     |
| 04:00-04:59      | 狗          | ~                 | 16:00-16:59            | 狗 ~                     |
| 05:00-05:59      | 狗          |                   | 17:00-17:59            | 狗 ~                     |
| 06:00-06:59      | 狗          | $\sim$            | 18:00-18:59            | 狗 🗸                     |
| 07:00-07:59      | 狗          | ~                 | 19:00-19:59            | 狗 🗸                     |
| 08:00-08:59      | 狗          | ~                 | 20:00-20:59            | 狗 🗸                     |
| 09:00-09:59      | 狗          | ~                 | 21:00-21:59            | 狗 >                     |
| 10:00-10:59      | 狗          | ~                 | 22:00-22:59            | 狗 ~                     |
| 11:00-11:59      | 狗          | ~                 | 23:00-23:59            | 狗 ~                     |
|                  |            |                   | 生成配置                   |                         |
|                  |            |                   |                        |                         |
| 1.1.2            |            |                   |                        |                         |

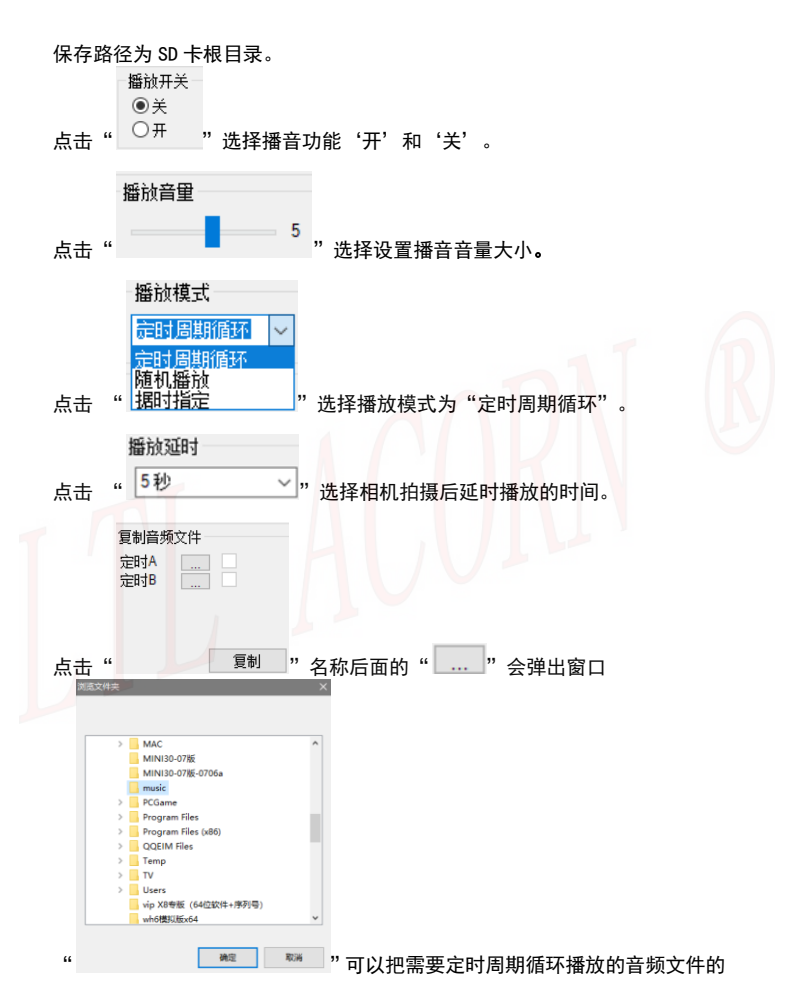

文件夹选定,点击"确定"选定音频文件的文件夹,选择后选择框会显示为 "……"》",然后点击" 复制 "按钮,可以直接将音频文件复制 保存到指定的路径下(音频文件直接分类保存在指定的文件夹路径中,无需手 动在 SD 卡上新建文件夹路径了)。

#### 注意: 定时周期循环播放模式的 A 和 B 都要选定对应需要播放的音频文件的 文件夹,否则周期循环播放到没有音频文件的文件夹将不能播放声音。

点击"<sup></sup> <sup>定时周期循环间隔</sup> 0 √小时 : 0 √<sup>分钟</sup> : 0 √<sup>秒钟</sup> "设定循环 播放的间隔时间,相机就会根据这个时间间隔启动拍摄并播放音频文件。

以上都设置完成后,点击" 生成配置 "按钮即可生成播音配置参数

"CFG\_BROADCAST.bin"到保存路径中。如果"送择保存路径""选择的不是 SD 卡根目录,请将您保存路径中的"CFG\_BROADCAST.bin"文件和"audio" 文件夹复制到 SD 卡根目录下。然后将相机与外置带显示屏按键控制盒正常连 接后进入预览测试模式,显示屏上提示"配置更新成功",表明相机播音设置 参数升级成功。

保修

LTL ACORN 产品拥有极低的故障率。我们承诺产品的后续维修服务。购买 LTL ACORN 系列音箱产品即可享有保修服务。保修期为购买日期始两年内。

#### 注意: 1. 人为损坏或使用不当导致进水损坏,不在保修范围内。

2. 音箱的电压区间 9-12. 6V,如果在此电压范围外使用,造成的产品 损伤,不在保修范围。

客户一般保修,请直接联系购买 LTL ACORN 产品的经销商。

附件 I:技术参数

| 项目                 | 参数                          |
|--------------------|-----------------------------|
| 产品名称               | 室外有源防水音箱                    |
| 功率                 | 20W                         |
| 最大音量               | 100dB 以上(室外 2 米距离)          |
| 音量调节               | 自带音量调节旋钮                    |
| 相机播放音频格式           | wav (采样率 48000, 单声道, 位数 16) |
| 相机音频播放延时           | 5 <sup>~</sup> 30 秒,可设置     |
| 相机音频播放模式           | 据时播放、随机播放和定时周期循环,可设置        |
| 工作电压               | 9 <sup>~</sup> 12. 6V       |
| 供电                 | 内置两组 3x18650 锂电池            |
| 接口                 | 音频输入接口(白)、充电接口(红)           |
| 太阳能充电              | 支持                          |
| 待机电流               | 150 微安                      |
| <mark>待机</mark> 时间 | 3年                          |
| 防护 <mark>等级</mark> | IPX7                        |
| 工作温度               | -40°C ~ +70°C               |
| 工作湿度               | 5% <sup>~</sup> 95%         |

# 包装清单

| 部件名称    | 数量  |
|---------|-----|
| 音箱      | 1   |
| 音频转接线   | 1   |
| 充电器     | 1   |
| 固定螺丝及钢板 | 1 套 |
| 保修卡     | 1   |

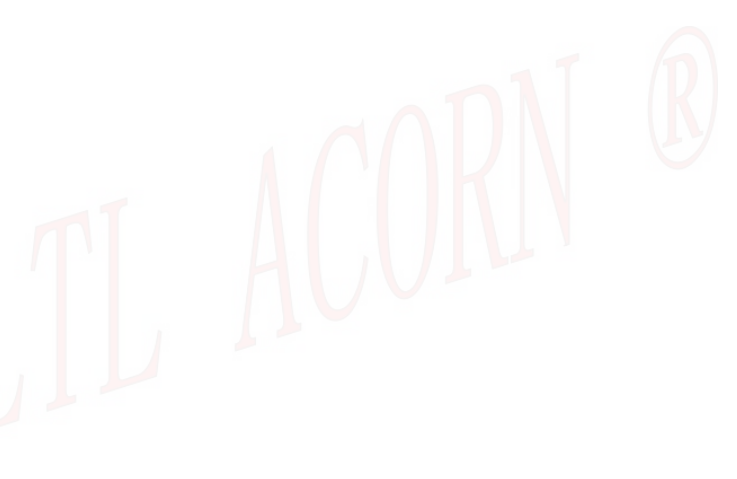